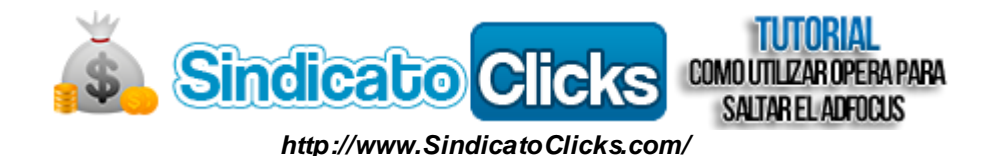

# **TUTORIAL**

### "Como Utilizar Opera para saltar el AdFocus"

Por LionRoots para SindicatoClicks

### Introducción

En este básico tutorial usted aprenderá como poder realizar los clicks diarios en sus sitios PTC saltándose el AdFocus<sup>1</sup>. Para este caso utilizaremos como ejemplo práctico el sitio NorthClicks.

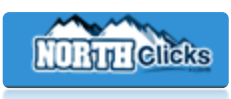

### Herramientas Necesarias

#### - Navegador Opera

Obviamente, como el titulo lo predice, utilizaremos este navegador para poder lograr nuestro objetivo. Hasta aquí no hay ningún problema, lo que es de **suma importancia** en este punto es que la versión de nuestro explorador **no puede ser superior** a la **v12.01 (Compilación 1532)**, liberada en Agosto del 2012. En caso de que tengamos una versión más antigua no habrá ningún tipo de inconveniente pero en caso contrario, este método no aplicara, es decir, no funcionara.

Para evitarles dolores de cabeza, búsquedas o instalaciones erróneas, me tome el atrevimiento de subirles personalmente la última versión compatible con este método, el cual podrán encontrar el enlace a continuación. Esto también ayudará a la longevidad del mismo al no estar ligados y depender de un servidor de archivos y/o web ajena y el mismo con el tiempo caduque. Sin más prólogos, aquí el enlace:

Click Aquí para Descargar Opera v12.01

<u>Nota</u>: no está demás aclarar que luego de instalado el explorador no lo actualicen, si en algún momento les pregunta si quieren hacerlo simplemente le diremos que no.

### Proceso

Una vez que tengamos listo nuestro explorador, lo que haremos es ingresar al sitio (en este caso NorthClicks), ir a la sección de los anuncios y comenzar a clickear. Aquí viene la parte donde se encuentra el **truco**. Prestar atención que es muy simple, lo que usted debe hacer es mientras mantiene presionado la tecla/botón **"CTRL"** hacer click en el Anuncio correspondiente. Si lo ha realizado correctamente el anuncio empezara a cargar en otra pestaña. Cabe aclarar que no debemos cambiar a la pestaña del anuncio hasta que este finalice su cuenta regresiva sino volveremos a "quedar pegados". Algo muy intuitivo que podemos hacer es posicionar el puntero por encima de la pestaña del anuncio e ir revisando el progreso del mismo, una vez finalizado solo nos restara hacer click en el captcha correcto.

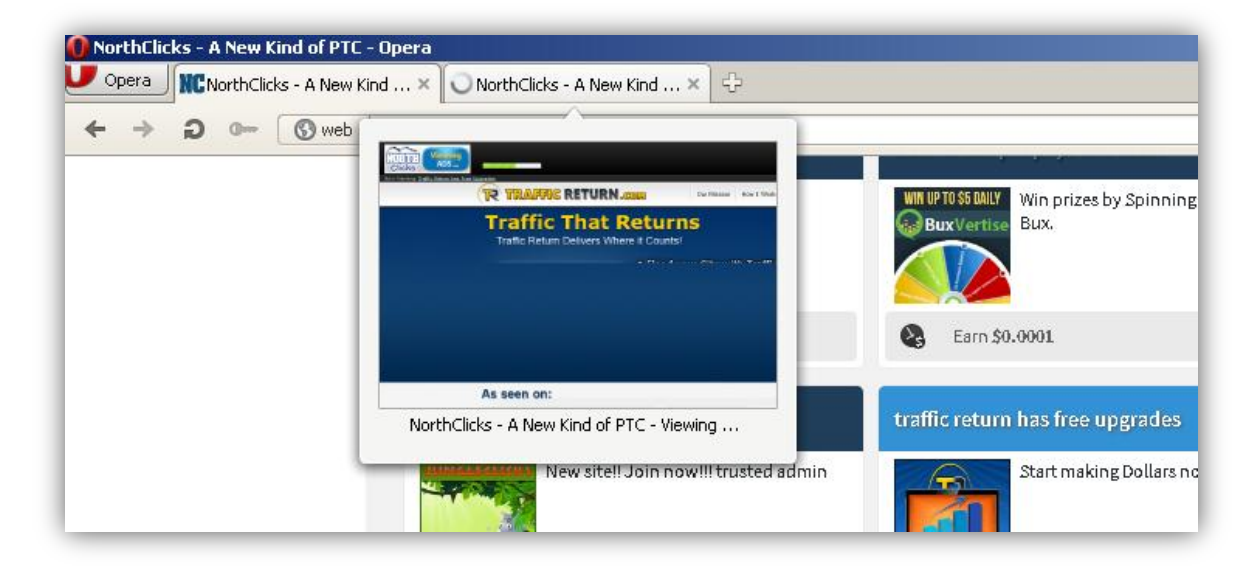

#### Imagen . Anuncio en Proceso

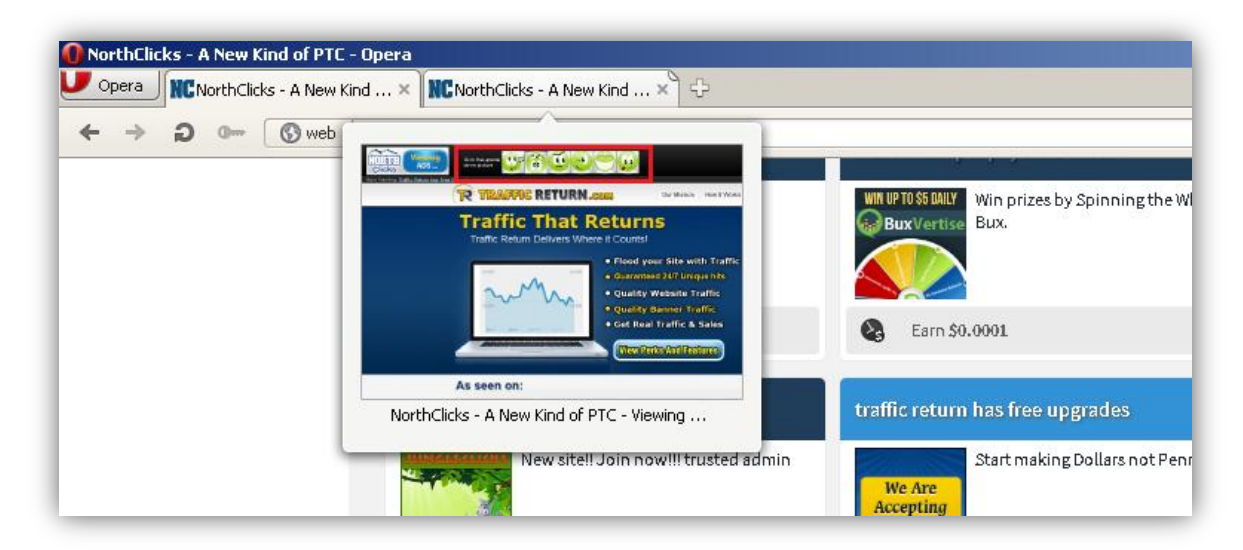

Imagen . Anunci o Finalizado

Como han podido apreciar el proceso no presenta complicación alguna y consta de pocos y sencillos pasos. De esta manera podrán saltear todos los sitios que contengan AdFocus en sus Anuncios y poder realizar los clicks de manera conjunta y más rápidamente.

A continuación y para finalizar el tutorial, agregaré un *Anexo* que solo **es válido para el caso de NorthClicks** y que a muchos les servirá para acotar el tiempo en este sitio.

## **ANEXO**

### Utilización del Slide para agilizar los clicks

Como muchos sabrán NorthClicks es una página que cuenta con variados métodos para ganar dinero como la grilla, ofertas, anuncios extra y entre ellos nos ofrece un Slide. ¿Qué es esto?, bien esto se trata de una herramienta para visualizar los Anuncios que nos permitirá ver todos los Mini, Micro y Nano Ads de una manera casi instantánea, ya que reducirá el tiempo del countdown (cuenta regresiva) y además ¡No tendremos que realizar ningún Captcha!

Esta es una herramienta que es indispensable para aquellos que contamos con poco tiempo y queremos realizar la mayor cantidad de clicks y más en este sitio que realmente tiene varios y se pone muy tedioso.

Todo lo que tenemos que hacer es ir a la sección de anuncios, y por encima de los mismos encontraremos este "famoso" **Slide**, solo restara hacer un click en el mismo y el proceso comenzará. Como última aclaración podemos agregar que aquí también estaremos en frente del molesto *AdFocus*, solo que con la diferencia de que los anuncios no tardarán más de 3 segundos en finalizar, algo mucho más razonable. Aunque como todo en la vida tiene una "vuelta", en caso de que no quieran esperar o quedar pegados aquí tampoco solo tendrán que cambiar de pestaña rápidamente antes que inicie la carga de cada anuncio y el mismo quedara truncado.

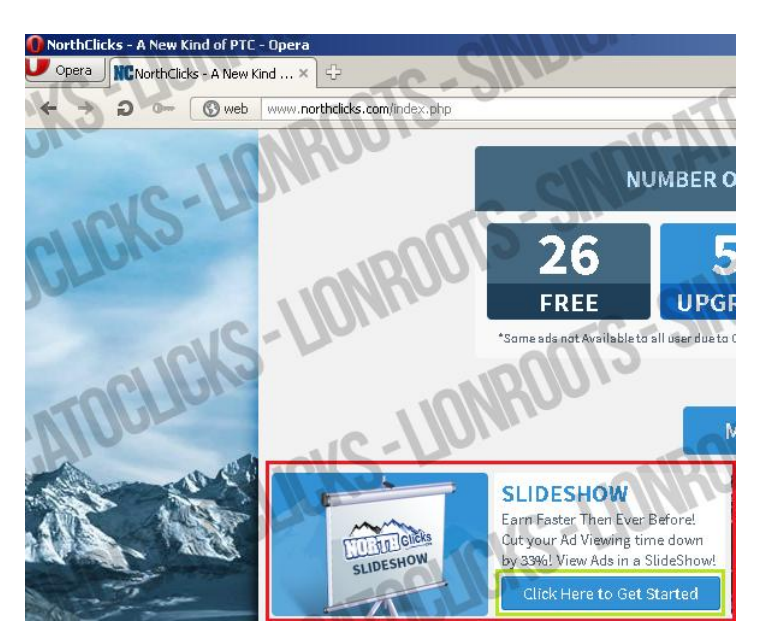

Por último quiero aprovechar para agradecer tanto por la posibilidad de este espacio, como a todas aquellas personas que han hecho y hacen que esto sea posible día a día, desde los chicos del Staff hasta cada uno de los usuarios que forman parte de esta Gran Comunidad. A seguir creciendo, porque ¡Unidos Somos Más Fuertes!

*Espero que les haya sido de utilidad. Los saluda, cordialmente, LionRoots*.

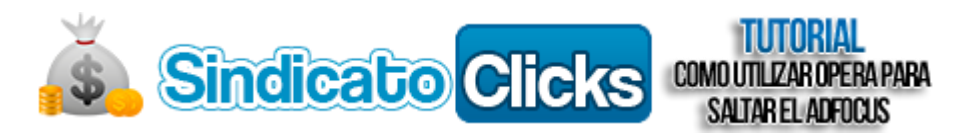

Tutorial realizado especialmente para toda la Comunidad de **SindicatoClicks**. Prohibida su reproducción total o parcial sin previa autorización.

LionRoots